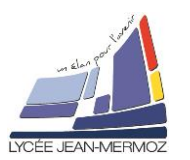

### Objectif :

Les objectifs de ce TP sont:

Paramétrer une adresse IP d'un ordinateur d'un réseau

- 4 Définir le rôle du service DHCP
- 4 Définir le rôle de la passerelle
- 4 Définir le rôle du service DNS

Pour cela, nous allons utiliser un simulateur de réseau : Packet Tracer (présent sur la clé ISN).

Les étapes suivantes ne sont nécessaires que si Packet Tracer n'est pas déjà installé.

Installer le logiciel avec « Cisco\_Packet\_Tracer\_6.1\_for\_Windows.exe »

Ensuite, rendez-vous dans «C:\Program Files (x86)\Cisco Packet Tracer 6.1sv\languages» et ajoutez dedans votre fichier french.ptl.

• Ouvrez votre logiciel et allez dans option ensuite préférences, dans la partie « change language » sélectionnez votre fichier french.ptl, fermez à l'aide de la croix le logiciel et puis redémarrez-le.

Nous allons simuler le réseau d'une TPE (Très Petite Entreprise - moins de 20 employés) et dresser un **plan** d'adressage.

Voici le réseau que nous allons simuler, Ce réseau comprend :

- 3 PC + 1 PC portable
- 1 imprimante
- 1 switch
- 1 routeur ADSL + WIFI
- 1 serveur web intranet

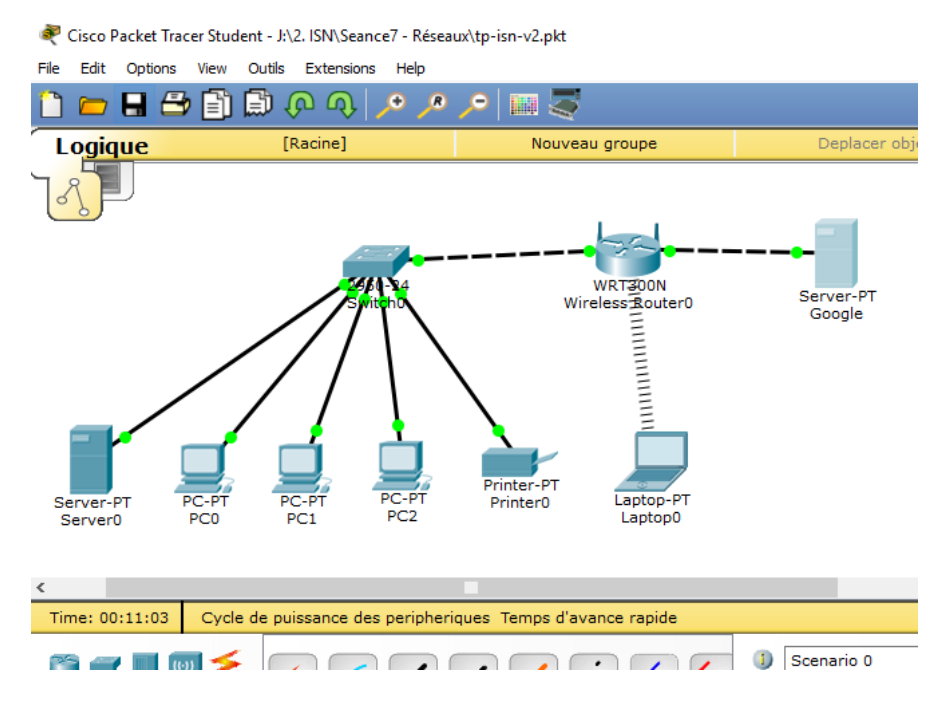

N'oubliez pas de sauvegarder votre fichier Packet Tracer à chaque étape, il sera <u>à rendre</u> <u>avec le compte-rendu</u>.

### 1. Installation des premiers éléments

Ouvrez avec Cisco packet Tracer le fichier tp-isn-v0.pkt. Ce fichier contient un serveur qui simulera google.com et un routeur qu'il faudra configurer.

Nous allons commencer par installer le matériel.

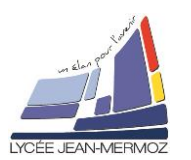

| Cliquer sur l'icône "Terminaux" puis sur<br>"Generic" puis dans la fenêtre centrale<br>pour placer 1 PC. | File       Edit       Options       View       Tools       Extensions       Help         Image: Construction of the second of the second of the                                              |
|----------------------------------------------------------------------------------------------------|----------------------------------------------------------------------------------------------------|
| Répéter l'opération pour installer 2<br>autres PC, 1 PC portable, 1 imprimante                           | Image: Cisco Packet Tracer Student                                                                                                    |
| et 1 serveur.                                                                                            | File       Edit       Options       View       Outlis       Extensions       Help         Image: Image: Imag                                              |
|                                                                                                    | Server0 PC.PT PC.PT PC.PT PC2 Printer0 Laptop.PT Laptop.0                                                                                                    |
|                                                                                                    | Time: 00:09:55       Cycle de puissance des peripheriques Temps d'avance rapide         Image: Construction of the second second sec |

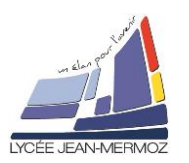

### 2. Câblage du réseau

| L'architecture de notre réseau étant de type <b>étoile</b> , nous allons ajouter un commutateur (switch).                     | <ul> <li>Cisco Packet Tracer Student</li> <li>File Edit Options View Outils Extensions Help</li> <li> <sup>(1)</sup> <sup>(2)</sup> <sup>(2)</sup></li></ul> |
|----------------------------------------------------------------------------------------------------|----------------------------------------------------------------------------------------------------|
| Pour ajouter un switch, cliquer sur l'icône<br>"Switches" puis sur "2950-24" et placer le switch<br>dans la fenêtre centrale. | Logique [Racine] Nouveau groupe                                                                                                    |
|                                                                                                    | Server-PT<br>Server0 PC-PT<br>PC0 PC1 PC2 Printer-F<br>PC1 PC2                                                                                                    |
|                                                                                                    | Time: 00:49:33 Cycle de puissance des peripheriques Temps d'an                                                                                                    |
|                                                                                                    |                                                                                                    |

### Q1. Quelle est la principale différence entre un concentrateur (hub) et un commutateur (switch)?

On va d'abord mettre en place les câbles "Ethernet". On ne connectera pas encore le PC portable.

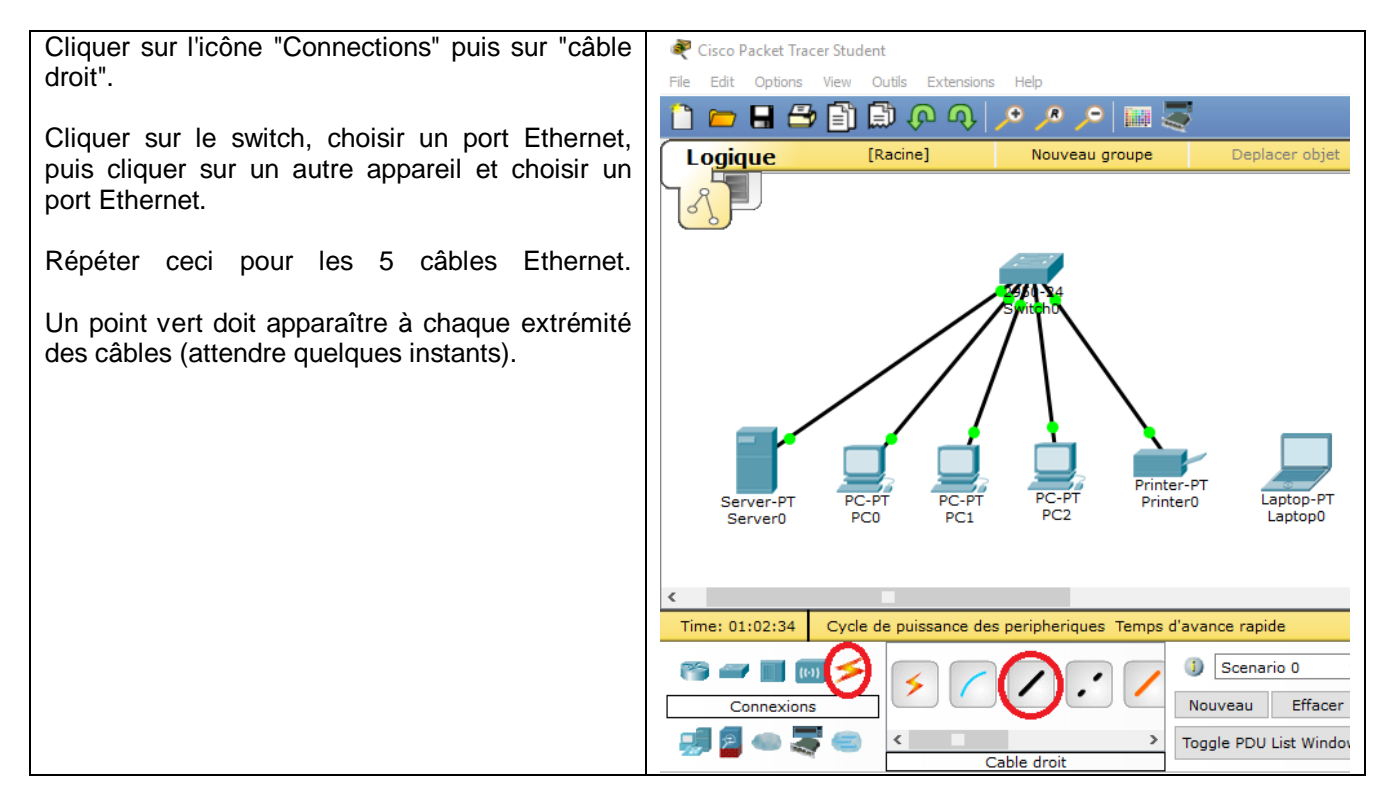

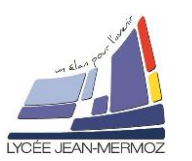

### 3. Configuration des machines en adresses IP fixes

On va affecter des adresses IP au serveur et à 1 PC et on va tester la connexion avec la commande ping.

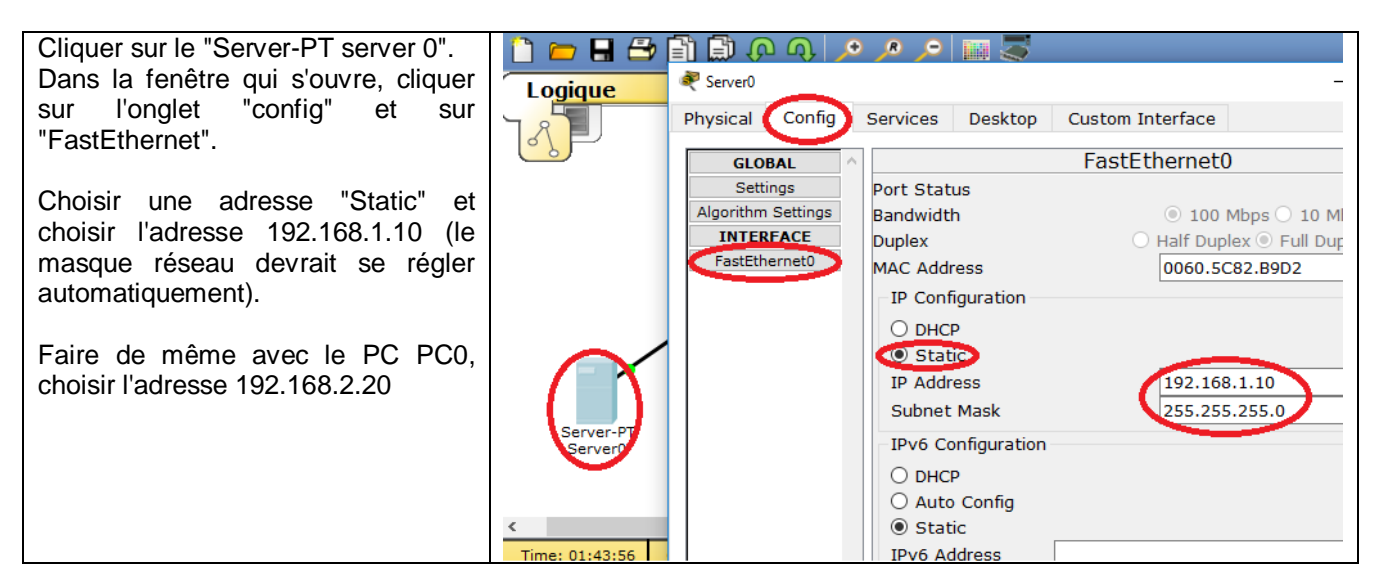

On va maintenant tester la communication entre le serveur et PC0

| Sur le PC0, cliquer sur l'onglet "Desktop" et sur "Command Prompt".                                                | PC1     Physical Config Desktop Software/Services                                                                                   |
|----------------------------------------------------------------------------------------------------|----------------------------------------------------------------------------------------------------|
| Vérifier la configuration IP avec la commande :<br>ipconfig.                                                       | Command Prompt Packet Tracer PC Command Line 1.0 PC>ipconfig                                                                        |
| Tester la communication avec le PC PC0 à<br>l'aide de la commande :<br>ping 192.168.1.10<br>Ca ne fonctionne pas ! | IP Address 192.168.2.20<br>Subnet Mask 255.255.255.0<br>Default Gateway 0.0.0.0<br>PC>ping 192.168.1.10                             |
|                                                                                                    | Pinging 192.168.1.10 with 32 bytes of data:<br>Request timed out.<br>Request timed out.<br>Request timed out.<br>Request timed out. |
|                                                                                                    | <pre>Ping statistics for 192.168.1.10:<br/>Packets: Sent = 4, Received = 0, Lost = 4 (100% loss),<br/>FC&gt;</pre>                  |

Le **protocole IPv4** (Internet Protocol version 4) utilise des adresses de 4 octets (32 bits). Les octets sont notés en décimal (de 0 à 255) séparés par un point. Exemple : 196.168.1.12

Elle est constituée de 2 parties : l'adresse réseau et l'adresse hôte (ou machine).

- L'adresse réseau occupe 8, 16 ou 24 bits.
- L'adresse machine occupe les 24,16 ou 8 bits restants.

Voir tableau ci-contre

#### Pourquoi une adresse réseau ?

Internet n'est pas un seul réseau où 2<sup>32</sup> machines sont connectées, ce serait beaucoup trop complexe à configurer et catastrophique au niveau des performances et de la sécurité.

| Classe A                         |               |             |             |
|----------------------------------|---------------|-------------|-------------|
| octet 1                          | octet 2       | octet 3     | octet 4     |
| Oxxx xxxx                        | XXXX XXXX     |             | XXXX XXXX   |
| partie réseau                    |               | partie hôte | ~           |
| Classe B                         |               |             |             |
| octet 1                          | octet 2       | octet 3     | octet 4     |
| <b>10</b> XXX XXX                |               |             |             |
| partie réseau                    |               | partie hôte |             |
| Classe C                         |               |             |             |
| octet 1                          | octet 2       | octet 3     | octet 4     |
| <b>110</b> XXX XX                |               |             | XXXX XXXX   |
|                                  | partie réseau |             | partie hôte |
| Classe D                         |               |             |             |
| octet 1                          | octet 2       | octet 3     | octet 4     |
| <b>1110</b> XXX X                | XXXX XXXX     | XXXX XXXX   | XXXX XXXX   |
| adresse unique de multidiffusion |               |             |             |

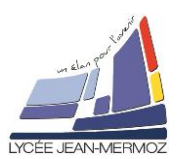

Internet est en fait constitué de millions de réseaux qui sont reliés entre eux par des machines que l'on appelle "routeur". On parle du "Réseau des réseaux". Chaque réseau doit donc avoir son adresse et chaque équipement doit avoir une adresse dans son réseau. L'ensemble de ces 2 adresses (réseau + hôte) forme l'adresse IP.

#### Adresse réseau :

L'adresse IP d'un réseau a tous les bits de la partie "hôte" à zéro.

Exemple : 192.168.1.0 (classe C)

| 11000000 | 10101000 | 00000001 | 00000000 |
|----------|----------|----------|----------|
| -        |          |          |          |

On note cette adresse 192.168.1.0/255.255.255.0 ou 192.168.1.0/24

#### Masque Réseau :

Le masque réseau d'un équipement est une adresse IP dont tous les bits de la partie réseau sont à un et tous les bits de la partie "hôte" sont à zéro.

 Exemple : pour l'adresse IP 192.168.1.25 (classe C), le masque réseau sera 255.255.255.0

 1 1 1 1 1 1 1
 1 1 1 1 1 1 1
 0 0 0 0 0 0 0
 0

#### A quoi sert ce masque ?

Imaginez que la machine A (192.168.0.10) veuille envoyer un message à la machine B (192.168.3.10). C'est impossible de faire cela directement car les 2 machines ne sont pas sur le même réseau, il faut passer par le routeur R3.

La machine **A** doit donc calculer son adresse réseau et l'adresse réseau de la machine **B** pour détecter cette situation.

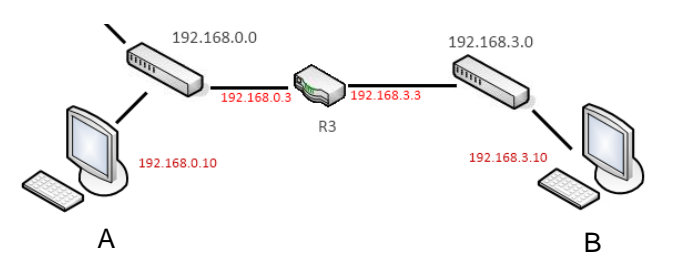

Le ET logique bit à bit de l'adresse IP d'une machine et de son masque donne l'adresse réseau.

adresse IP **ET** masque **=** adresse réseau

Exemple (classe C) :

| adresse IP : 192.168.3.10      | 11000000 | 10101000 | 0000011  | 00001010 |
|--------------------------------|----------|----------|----------|----------|
| ET Masque : 255.255.255.0      | 11111111 | 11111111 | 11111111 | 00000000 |
| = adresse réseau : 192.168.3.0 | 11000000 | 10101000 | 0000011  | 00000000 |

Ce masque est indispensable car quand l'administrateur du réseau crée des **sous-réseaux**, le masque ne correspond plus aux masques par défaut des classes A, B ou C.

Voir à ce sujet le site www.inetdoc.net/articles/adressage.ipv4/adressage.ipv4.subnet.html

#### Adresse de diffusion (broadcast) :

Cette adresse permet d'envoyer un message à tous les équipements du réseau. L'adresse de diffusion d'un réseau a tous les bits de la partie "hôte" à un.

| Exemple : 192.1 | 68.1.255 (classe | C)       |          |
|-----------------|------------------|----------|----------|
| 11000000        | 10101000         | 00000001 | 11111111 |

Aucune norme n'impose cette adresse mais tous les administrateurs réseaux font ainsi, c'est ce qu'on appelle un "standard".

#### Combien d'équipements peut-on avoir sur 1 seul réseau ?

- Pour chaque réseau il y a 2 adresses réservées : l'adresse réseau et l'adresse de diffusion, donc :
  - en classe A,  $2^{24} 2 = 16\,777\,214$
  - en classe B,  $2^{16} 2 = 65534$
  - en classe C,  $2^8 2 = 254$

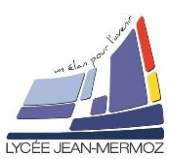

# Tableaux Récapitulatifs

| Classe | Adresse réseau   |              | Masque par<br>défaut          | Masque<br>notation | Nombres de<br>réseaux       |
|--------|------------------|--------------|-------------------------------|--------------------|-----------------------------|
|        |                  |              |                               | CIDR               |                             |
| Α      | de 1.0.0.0 à 12  | 26.0.0.0     | 255.0.0.0                     | /8                 | $2^7 - 2 = 126$             |
| В      | de 128.0.0.0 à 1 | 91.255.0.0   | 255.255.0.0                   | /16                | $2^{14} - 2 = 16382$        |
| С      | de 192.0.0.0 à 2 | 23.255.255.0 | 255.255.255.0                 | /24                | $2^{21} - 2 = 2\ 097\ 150$  |
| Classe | Exemple          | 1ère         | Dernière                      | Adresse de         | Nombres de machines         |
|        | d'adresse        | adresse      | adresse                       | diffusion          |                             |
|        | réseau           | possible     | possible                      |                    |                             |
| Α      | 10.0.0.0         | 10.0.0.1     | 10.255.255.254                | 10.255.255.25      | $2^{24} - 2 = 16\ 777\ 214$ |
| В      | 172.16.0.0       | 172.16.0.1   | 172.16. <mark>255.25</mark> 4 | 172.16.255.25      | $2^{16} - 2 = 65534$        |
| С      | 192.168.1.0      | 192.168.1.1  | 192.168.1.254                 | 192.168.1.255      | $2^8 - 2 = 254$             |

## Adresses privées

Lorsque l'on affecte des adresses IP à des machines dans un réseau privé, on doit utiliser des adresses IP dites **privées**. Ces adresses ne sont pas « routées » sur Internet, ce qui nous assure de ne générer aucun conflit d'adresse sur Internet.

Plages d'adresses IP privées :

| Classe A | 10.0.0/8       |
|----------|----------------|
| Classe B | 172.16.0.0/12  |
| Classe C | 192.168.0.0/16 |

### Le protocole IPv6

Toutes les adresses IPv4 possibles ayant déjà été distribuées, ce protocole est remplacé peu à peu par le **protocole IPv6** qui utilise des adresses de 128 bits. Mais à ce jour, le protocole IPv4 est encore très majoritairement utilisé, nous ne étudierons donc pas l'IPv6.

Nombre d'adresses possibles en IPv6 :  $2^{128} \approx 3.4 \cdot 10^{38}$ Surface de la terre en mm<sup>2</sup> :  $4. \pi. 6\ 360\ 000\ 000^2 \approx 5.08 \cdot 10^{20}\ mm^2$ 

Soit une capacité de 669 millions de milliards d'appareils connectés par mm<sup>2</sup>... **ça devrait suffire** !

# Q2 Pourquoi la communication entre Server0 et PC0 n'est pas possible ? Proposez une solution pour remédier à ce problème.

| Pour remédier au problème, on va changer<br>l'adresse IP de PC0. | PC1 Physical Config Desktop Software/Services |
|------------------------------------------------------------------|-----------------------------------------------|
| Proposez une adresse compatible avec celle du serveur Server0.   | Command Prompt                                |
| Refaire les essais, cette fois cela fonctionne.                  | <pre>PC&gt;ipconfig  IP Address</pre>         |

La configuration de nombreux postes peut devenir rapidement fastidieuse (par exemple plus de 900 PC au lycée Jean Mermoz). On utilise plutôt la configuration automatique des PC à l'aide d'un serveur DHCP.

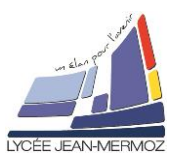

### 4. Configuration automatique des machines avec le service DHCP

DHCP = Dynamic Host Configuration Protocol (voir paragraphe 8.3 du fichier cours-reseau.pdf) On va donner le rôle de serveur DHCP au serveur « Server0 ». On va paramétrer ce service pour qu'il fournisse aux PC clients une adresse comprise entre 192.168.1.100 et 192.168.1.199

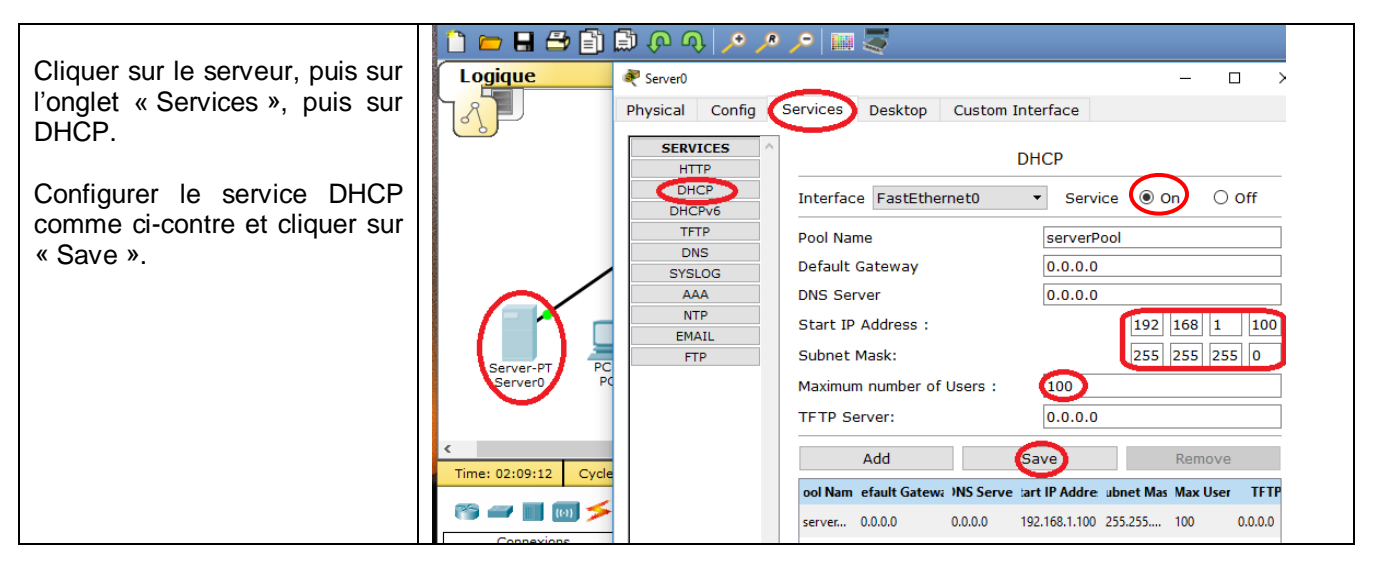

On va maintenant configurer tous les PC en client DHCP.

| Pour toutes les PC, cliquer sur l'onglet                                                                     | ₹ PC0 — □ X                                                                                                    |  |  |
|----------------------------------------------------------------------------------------------------|----------------------------------------------------------------------------------------------------|--|--|
| "Config" puis sur "FastEthernet".                                                                            | Physical Config Desktop Custom Interface                                                                                                    |  |  |
| Sélectionner "DHCP"                                                                                          | GLOBAL ^ FastEthernet0                                                                                                    |  |  |
| On voit ci-contre que la 1ère machine<br>prend une adresse IP de la plage du<br>serveur DHCP (192.168.0.101) | Settings       Port Status       On         Algorithm Settings       Bandwidth       0 100 Mbps       10 Mbps       Auto         INTERFACE       Duplex       Half Duplex       Full Duplex       Auto         MAC Address       00E0.F7C0.292B       IP Configuration         IP Configuration       Static       192.168.1.101 |  |  |
|                                                                                                    | Subnet Mask 255.255.0                                                                                                    |  |  |
| Comme précédemment on peut vérifier la                                                                       | PC0 − □                                                                                                    |  |  |
| configuration avec ipconfig et la communication avec ping.                                                   | Physical Config Desktop Custom Interface                                                                                                    |  |  |
| Il coro pout âtro péococoiro d'avégutor la                                                                   |                                                                                                    |  |  |
| in sera peul-elle necessaire d'executer la commande inconfig (renew pour forcer                              | Command Prompt                                                                                                    |  |  |
| le PC à mettre à jour sa configuration.                                                                      | PC>ipconfig                                                                                                    |  |  |
|                                                                                                    | FastEthernet0 Connection: (default port)                                                                                                    |  |  |
|                                                                                                    | Link-local IPv6 Address FE80::2E0:F7FF:FEC0:292B<br>IP Address                                                                                                    |  |  |
|                                                                                                    | PC>ping 192.168.1.10                                                                                                    |  |  |
|                                                                                                    | Pinging 192.168.1.10 with 32 bytes of data:                                                                                                    |  |  |
|                                                                                                    | Reply from 192.168.1.10: bytes=32 time=0ms TTL=128<br>Reply from 192.168.1.10: bytes=32 time=0ms TTL=128<br>Reply from 192.168.1.10: bytes=32 time=0ms TTL=128<br>Reply from 192.168.1.10: bytes=32 time=2ms TTL=128                                                                                                    |  |  |
|                                                                                                    | <pre>Ping statistics for 192.168.1.10:<br/>Packets: Sent = 4, Received = 4, Lost = 0 (0% loss),<br/>Approximate round trip times in milli-seconds:<br/>Minimum = 0ms, Maximum = 2ms, Average = 0ms<br/>PC&gt;</pre>                                                                                                    |  |  |

Il est préférable de configurer **les serveurs et imprimantes** en « **adresse IP fixe** », car si leur adresse change, les clients auront des difficultés à dialoguer avec eux. Une autre solution et de configurer le serveur

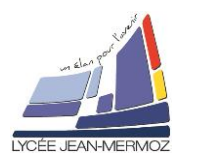

DHCP pour qu'il réserve des adresses pour ce type de machines.

Ça y est, notre réseau fonctionne, il n'y a plus qu'à activer le service Web Intranet.

### 5. Service Web

Le service Web utilise le protocole HTTP et parfois HTTPS.

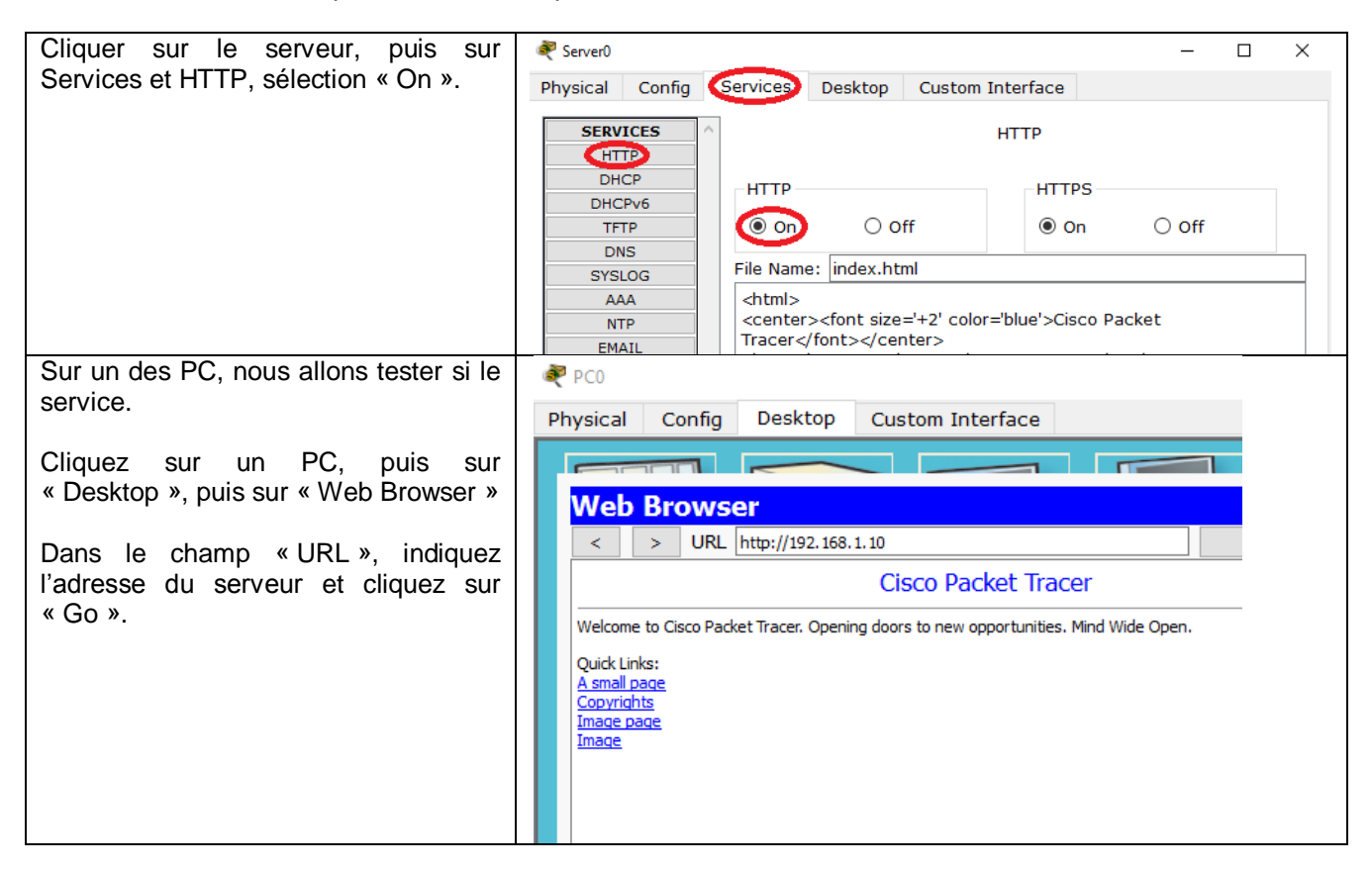

Q3 : Modifiez la page d'accueil du serveur server0 pour qu'apparaisse le texte « Ma Petite Entreprise » à la place de « Cisco Packet Tracer ».

Les utilisateurs de ce réseau préféreraient certainement indiquer le nom du serveur (par exemple www.MaPetiteEntreprise.com) plutôt que son adresse IP (192.168.1.0) qui est plus difficile à retenir. On va avoir besoin du service DNS (voir chapitre 10 du fichier cours\_reseau.pdf).

### **6.** Service DNS (Domain Name Service)

Configuration du serveur DNS Cliquez sur le serveur puis sur 💐 Server0 × « Services », « DNS ». Physical Config Services Desktop Custom Interface Sélectionner « On ». SERVICES DNS HTTP Entrez le nom et l'adresse du DHCP On ⊖ off DNS Service serveur Web, vérifiez le type et DHCPv6 cliquez sur « Add » Resource Records TFTP DNS Name PetiteEntreprise.com Type A Record SYSLOG AAA Addre. 192.168.1.10 NTP Add EMAIL Save Remove FTP No. Name Detail Type

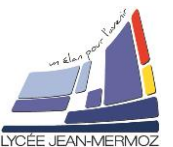

| Ensuite nous devons modifier la<br>configuration du serveur DHCP<br>pour qu'il indique aux PC clients<br>l'adresse du serveur DNS.<br>Il sera nécessaire d'exécuter la<br>commande ipconfig /renew<br>sur le PC client pour le forcer à<br>mettre à jour sa configuration. | Server0 – )   Physical Config Services Desktop Custom Interface   SERVICES Desktop Custom Interface   HTTP DHCP   DHCPv6   TFTP   DNS   SYSLOG   AAA   NTP   EMAIL   FTP   DNS   Subnet Mask:   255   255   0   Maximum number of Users :   100   TFTP Server:   0.0.0.0   Add   Save   Remove |
|----------------------------------------------------------------------------------------------------|----------------------------------------------------------------------------------------------------|
| Várifiaz que tout fonctionne bien                                                                                                    | server 0.0.0.0 192.168.1.10 192.168.1.100 255.255 100 0.0.                                                                                                    |
| veninez que tout fonctionne bien.                                                                                                    | PCO          Physical Config Desktop Custom Interface         Web Browser         <                                                                                                    |

Notre réseau fonctionne, le service Web, les services « réseau » DHCP et DNS sont bien configurés... mais on n'a pas l'accès à Internet, il nous faut un **routeur**.

### 7. Configuration du routeur.

Un routeur est un appareil connecté à 2 réseaux et permet aux machines d'un réseau de communiquer avec les machines d'autres réseaux. Un routeur a donc 2 adresses IP. On désigne souvent par « **passerelle par défaut** » le routeur qui va relier notre réseau (LAN) à tous les autres (WAN - Internet dans la plupart des cas).

Le routeur déjà présent est configuré correctement du côté WAN, il faut configurer son interface côté LAN et modifier la configuration du serveur DHCP pour que les PC client puissent connaître son adresse IP.

#### Q5 : Que signifient les abréviations LAN et WAN ?

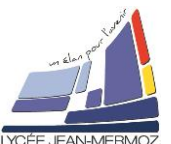

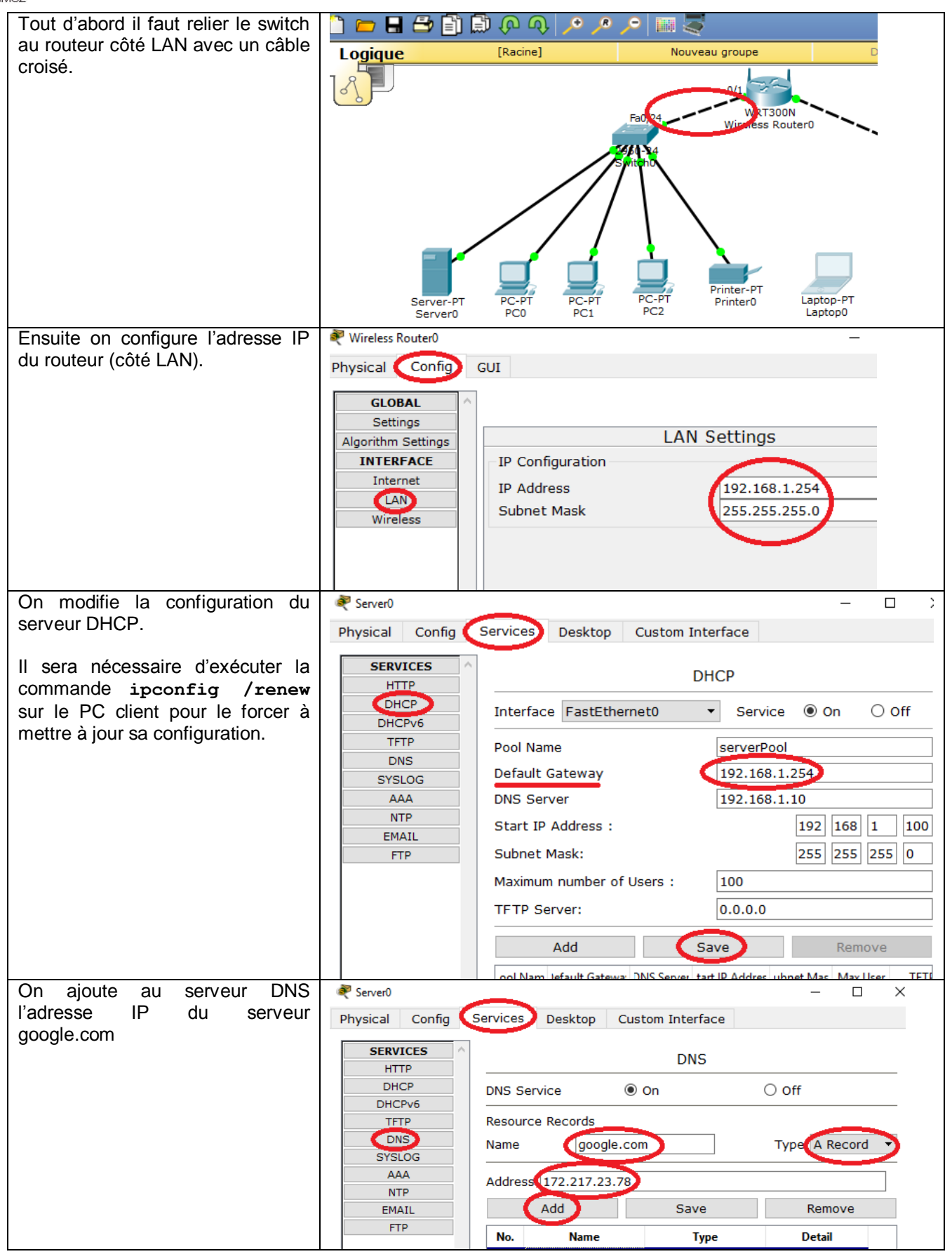

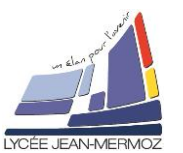

| Et on teste | ₹ PC0 —                                  |
|-------------|------------------------------------------|
|             | Physical Config Desktop Custom Interface |
|             |                                          |
|             | Web Browser                              |
|             | < > URL http://google.com Go             |
|             | GOOGLE                                   |
|             |                                          |
|             |                                          |

Q6 : En recherchant des informations sur Internet, expliquez pourquoi doit-on utiliser dans certains cas des câbles « droits » et dans d'autre des câbles « croisés ».

#### Q7 : Expliquez en quelques lignes le rôle du serveur DHCP.

Q8 : Il vaut mieux configurer certaines machines en adresse IP fixe alors que d'autres pourront être configurées automatiquement. Remplir le tableau fourni dans le document réponse en cochant les cases selon la configuration la plus adaptée.

Q9 : Expliquez en quelques lignes le rôle du serveur DNS.

Q10 : Remplir le plan d'adressage fourni dans le document réponse.

### 8. Configuration du réseau sans fils (wifi). Facultatif

| Nous allons connecter notre portable en WIFI sur le réseau. |                                                                                                    |  |  |
|-------------------------------------------------------------|----------------------------------------------------------------------------------------------------|--|--|
| Sur le routeur nous allons vérifier que l'interface         | 💐 Wireless Router0                                                                                             |  |  |
| WIFI est active et fixer son SSID à                         | Physical Config GUI                                                                                            |  |  |
| "MaPetiteEntreprise".                                       | Wireless-N                                                                                                    |  |  |
|                                                             | Broadband Router Firmwa                                                                                        |  |  |
| N'oubliez pas d'enregistrer.                                | Wireless Sature Window Socurity Access Applications Adminid                                                    |  |  |
|                                                             | Basic Wireless Security Restrictions & Gaming<br>Basic Wireless and Wireless Security Wireless MAC Filter Adva |  |  |
|                                                             | Basic Wireless<br>Settings                                                                                     |  |  |
|                                                             | Mode réseau: Mixed 👻                                                                                           |  |  |
|                                                             | Nom du reseau (SSID): (MaPetiteEntreprise)                                                                     |  |  |
|                                                             | Bande Radio: Auto 💌                                                                                            |  |  |
|                                                             | Canal Elargi: Auto 🔻                                                                                           |  |  |
|                                                             | Canal Standard: 1 - 2.412GHz 🔻                                                                                 |  |  |
|                                                             | Diffusion SSID :                                                                                               |  |  |
|                                                             |                                                                                                    |  |  |
|                                                             |                                                                                                    |  |  |
|                                                             |                                                                                                    |  |  |
|                                                             | intro configure unlos changement                                                                               |  |  |
|                                                             | istrer configuration inter changeme                                                                            |  |  |

On va maintenant configurer le portable.

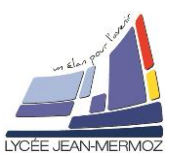

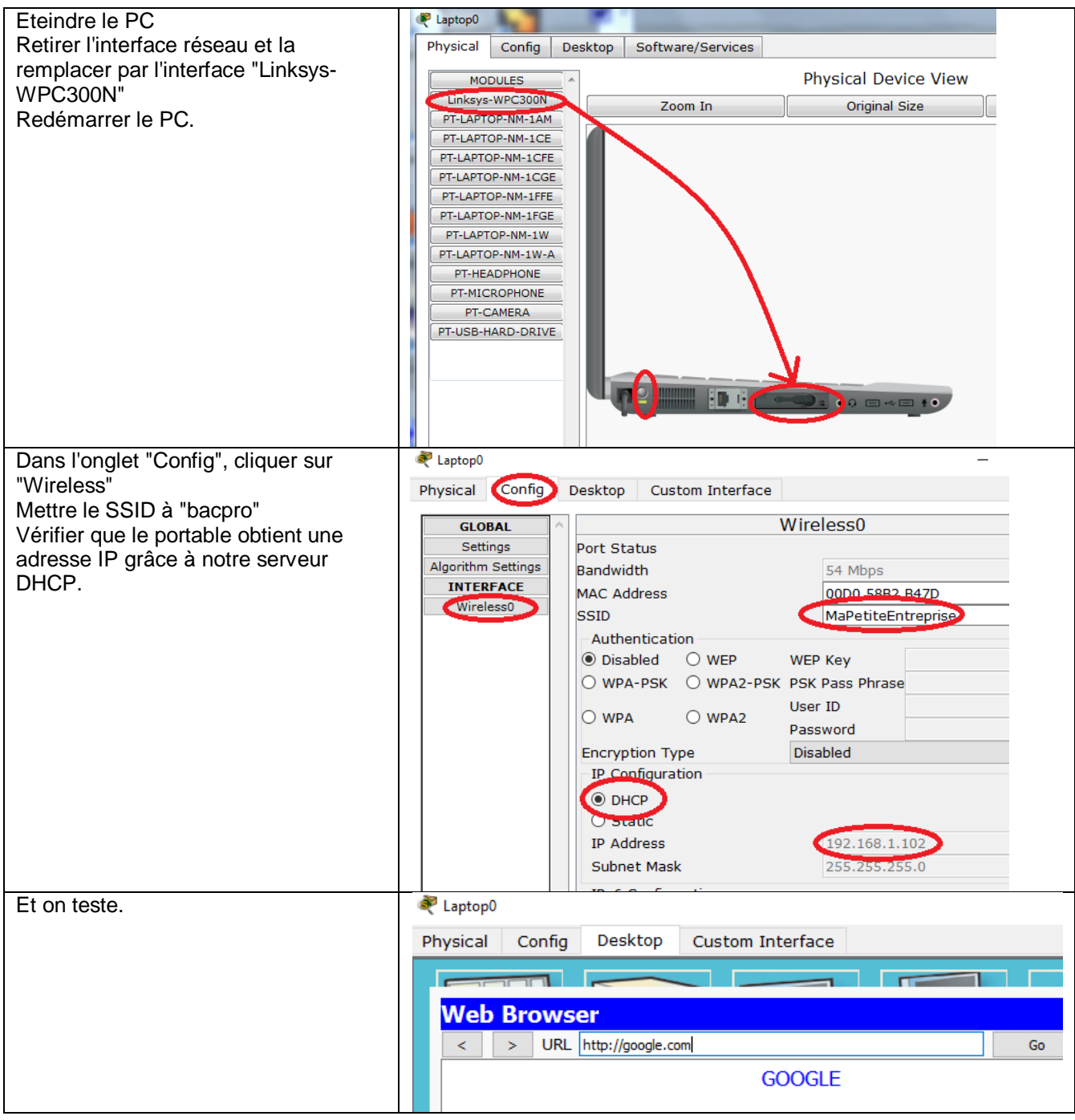

Suite possible : Sécuriser le WIFI, réserver une IP fixe à l'imprimante, ...